## epati

## Sanal Kablo Yapılandırması

Ürün: Antikor v2 - Yeni Nesil Güvenlik Duvarı Yapılandırma Örnekleri

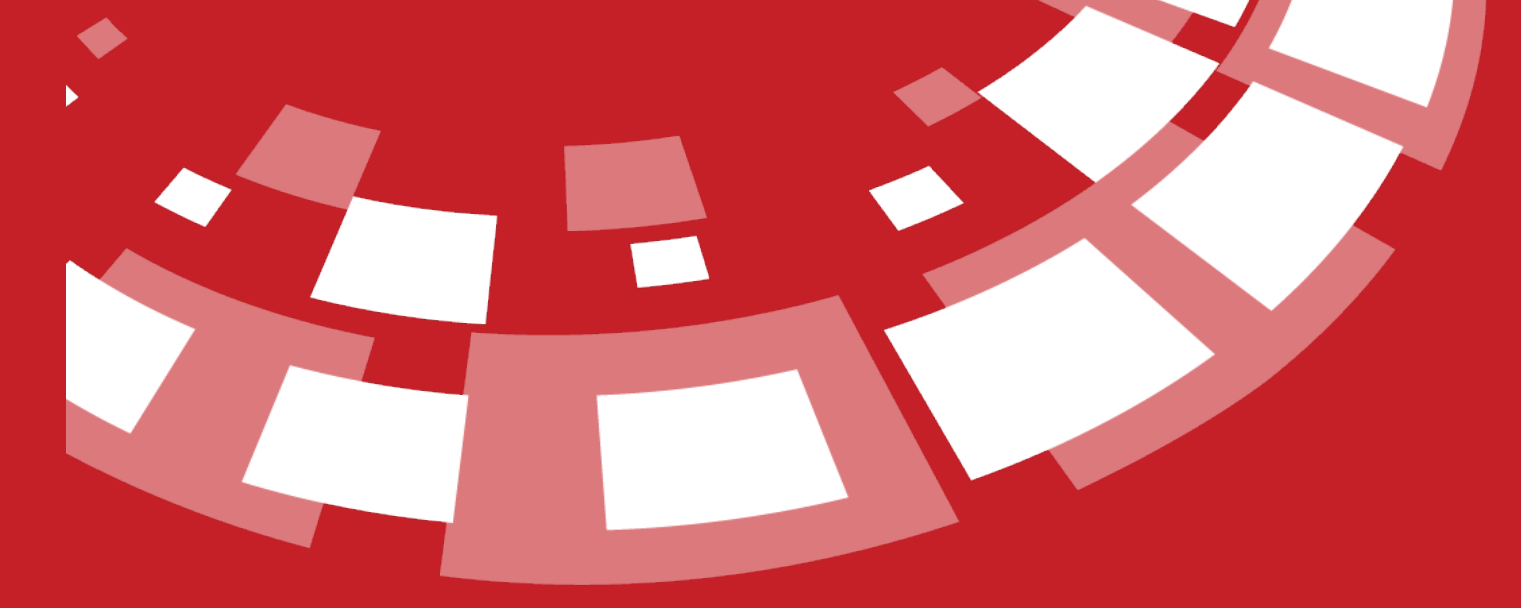

www.epati.com.tr

## **EPOTİ** Sanal Kablo Yapılandırması

CONCICOURS CONCULS

Sanal kablo, iki etherneti birbirine bağlayarak bir güvenlik duvarı kurulmaktadır. Sanal kablo, güvenlik duvarı arabirimlerine MAC veya IP adresleri atamadan, ağı yeniden tasarlamadan veya çevredeki ağ aygıtlarını yeniden yapılandırmadan varolan bir topolojiye ekleyebildiğiniz için güvenlik duvarını yüklemeyi ve yapılandırmayı kolaylaştırmaktadır.

## Topoloji

![VirtualWire.drawio\_6](images/34a661eacdad70e8f00e4b31d3bb0aac/VirtualWire.drawio\_6.png)

Not: Topolojide yer alan Core Firewall yerine NAT yapan herhangi bir cihaz(Router, Modem) geçebilmektedir.

Yapılandırma örneğinde istemcinin 10.2.4.0/24 IP bloklu Core Firewall'dan IP alıp, internete çıkması planlanmıştır.

• Ağ Yapılandırması menüsü altında bulunan Sanal Kablo sayfasına gidilir.

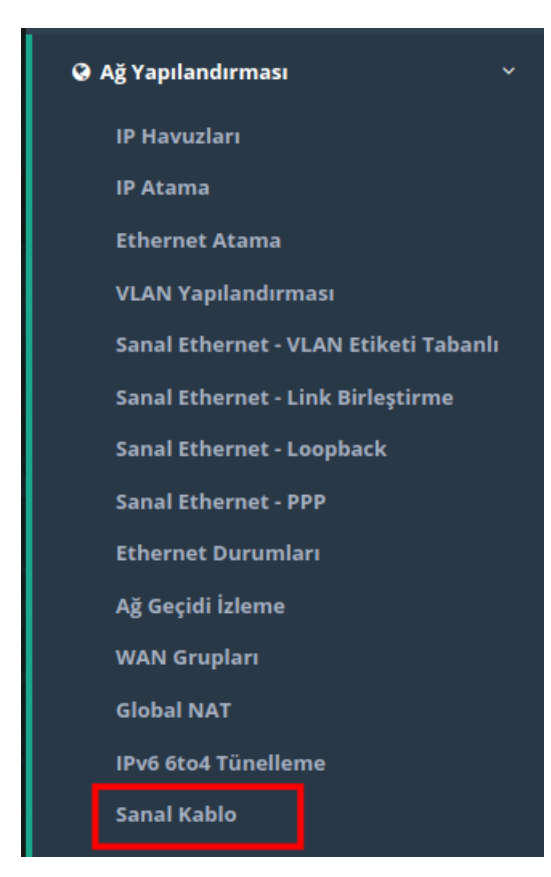

Sanal Kablo

| Sanal Kablo |          |          |          |                  | 2 Yenile + Ekle                       |
|-------------|----------|----------|----------|------------------|---------------------------------------|
| XLS CSV P   | DF       |          |          |                  | Tamam 🛛 🕇 Filtrele 🛃 Filtreyi Temizle |
| # Adı       | ↓ª Durum | Ĵ↑ Üye 1 | ↓î Üye 2 | 1 Yazılımsal RSS | Ĵ↑ İşlemler                           |
|             |          |          | « < > »  |                  | Git                                   |

• Yeni Sanal Kablo eklenir. Sanal kablo eklerken üyeler herhangi bir yerde kullanılmayan ethernetler arasından seçilmektedir.

| Durum          | Aktif  |          |
|----------------|--------|----------|
| Adı            |        |          |
| Üye 1          | Select |          |
| Üye 2          | Select | <b>~</b> |
| Yazılımsal RSS | Dasif  |          |

Not: Seçilecek olan üyelere ait ethernetler aynı marka veya model değil ise**Yazılımsal RSS** aktifleştirilir. Yazılımsal RSS'in aktifleştirilmesi performans düşüşüne sebebiyet vermektedir. Bu nedenle aynı marka ve model ethernetler arasında sanal kablo çalışmasının yapılması önerilmektedir.

• Ayarlar kaydedilir ve tanımlar uygulanır.

|       | Durum                     | Aktif    |            |           |         |                         |           |                                |
|-------|---------------------------|----------|------------|-----------|---------|-------------------------|-----------|--------------------------------|
|       | Adı                       | Sanal k  | (ablo      |           |         |                         |           |                                |
|       | Üye 1                     | em3(Sar  | nal Kablo) |           |         | ~                       |           |                                |
|       | Üye 2                     | em4(Sar  | nal Kablo) |           |         | ~                       |           |                                |
|       | Yazılımsal RSS            | Pasif    |            |           |         |                         |           |                                |
|       |                           |          |            |           | Ø İptal | 🖺 Kaydet                |           |                                |
| Sana  | al Kablo                  |          |            |           |         |                         |           | Tanımları Uygula 1             |
| Sanal | Kablo                     |          |            |           |         |                         |           | 2 Yenile + Ekle                |
| XLS   | CSV PDF                   | La Durum | lt üve t   | 1° Üve 2  |         | Sayfa Başı Kayıt Sayısı | Tamam     | ▼ Filtrele ✓ Filtreyi Ternizle |
| 1     | Sanal Kablo               | Aktif    | em3        | em4       | Pasif   |                         | C Düzenle |                                |
|       |                           |          |            | « < 1 > » |         |                         |           | Git                            |
| Uygı  | ulanacak İşlem Lis        | itesi    |            |           |         |                         |           | Tanımları Uygula 1             |
|       |                           |          |            |           |         |                         |           | 🗃 Hepsini Uygula               |
|       | Sanal Kablo Yapılandırmas | •        |            |           |         |                         |           | Uygula                         |
|       |                           |          |            |           |         |                         |           |                                |

| $\bigcirc$ | Tüm Uygulamalar Güncel |
|------------|------------------------|
|            |                        |

• Gösterge Panelinde arayüz durumlarından sanal kabloların bağlı olduğu kontrol edilir.

|                                                                                                    |                                                        | antikor v2 NGFW Staging - STAGING | Sayfa ismi girmeye başlayın | Q 🕞 Çıkış Yap 🚍 |
|----------------------------------------------------------------------------------------------------|--------------------------------------------------------|-----------------------------------|-----------------------------|-----------------|
| Gösterge Paneli                                                                                                    |                                                        |                                   |                             |                 |
| Sistem Kullanımı                                                                                                    | ^ ×                                                    | Servis Durumları                  |                             | X 🖻 🗸           |
| CPU Bellek                                                                                                    | Disk                                                   | Balkūpū Servisi                   | Kapalı                      |                 |
| 17% 79%                                                                                                    | 5%                                                     | Karadelik Servisi                 | Kapalı                      |                 |
| 0 100 0 100                                                                                                    | 0 100                                                  | Anti-Spoof Servisi                | Kapalı                      |                 |
|                                                                                                    |                                                        | Güvenlik Duvarı                   | Çalışıyor                   | > 🚺 C           |
| Arayüz Durumları                                                                                                    | ^ X -                                                  | Sanal Kablo Motoru                | Kapalı                      | C               |
| Gruplanmamış                                                                                                    | Sanal Kablo - Sanal Kablo                              | Web Sunucu Güvenliği              | Kapalı                      | C               |
|                                                                                                    |                                                        | Uygulama Güvenliği / IPS Motoru   | Çalışıyor                   | > 🚺 C           |
|                                                                                                    |                                                        | 🛏 Uygulama Güvenliği Kuralları    | Kapalı                      |                 |
| em0 em1 em2 em5<br>WAN1 LAN1 LAN2 MGMT                                                                                                    | em3 em4                                                | 🛏 IPS Kuralları                   | Kapalı                      |                 |
| 050556a1r2-2e 005056a172eb 005055ca18658 005056a16a5e 005056a1ab5d 005056a1ab5d 005 | 00:50:56:a1:ab:5d 00:50:56:a1:90:ac<br>Devrede Devrede | Antivirüs Motoru                  | Kapalı                      | C               |
| 1000baseT 1000baseT 1000baseT 1000baseT                                                                                                    | 1000baseT 1000baseT                                    | Web Filtreleme Motoru             | Kapalı                      | C               |
|                                                                                                    |                                                        | ↦ Forwarded For Bilgisini Gizle   | ByPass                      | ► ■ C           |
| Ethernet Bant Genişliği Kullanımı                                                                                                    | imü × 👻                                                | ↦ HTTP Denetim Servisi            | ByPass                      | > • •           |
|                                                                                                    | ~ ×                                                    | ↦ HTTPS Denetim Servisi           | ByPass                      | ▶ ■ C           |
| 2<br>Mbit/s                                                                                                    |                                                        | ↦ Sayfa Yasaklama Servisi         | ByPass                      | > <b>C</b>      |

• Gösterge panelinde servis durumlarından Sanal Kablo Motoru açılır.

|                                                                                                    |                                                                               | antikor v2 NGFW Staging - STAGING | Sayfa ismi girmeye başlayın | Q 🕞 Çıkış Yap 🚍 |
|----------------------------------------------------------------------------------------------------|-------------------------------------------------------------------------------|-----------------------------------|-----------------------------|-----------------|
| Gösterge Paneli                                                                                                    |                                                                               |                                   |                             |                 |
| Sistem Kullanımı                                                                                                    | ~ ×                                                                           | Servis Durumları                  |                             | X 画 ^           |
| CPU Bellek                                                                                                    | Disk                                                                          | Balkūpū Servisi                   | Kapalı                      | • • •           |
| 17% 79%                                                                                                    | 6%                                                                            | Karadelik Servisi                 | Kapalı                      | ▶ ■ C           |
| 0 100 0 10                                                                                                    | 0 0 100                                                                       | Anti-Spoof Servisi                | Kapalı                      | P = C           |
| Arauliz Burumlari                                                                                                    |                                                                               | Güvenlik Duvarı                   | Çalışıyor                   | > 🗖 C           |
|                                                                                                    | ~ *                                                                           | Sanal Kablo Motoru                | Kapalı                      |                 |
| Gruplanmamış                                                                                                    | Sanal Kablo - Sanal Kablo                                                     | Web Sunucu Güvenliği              | Kapalı                      |                 |
|                                                                                                    |                                                                               | Uygulama Güvenliği / IPS Motoru   | Çalışıyor                   | > 🚺 🖸           |
|                                                                                                    |                                                                               | ↦ Uygulama Güvenliği Kuralları    | Kapalı                      |                 |
| em0         em1         em2         em5           WAN1         LAN1         LAN2         MGMT                                                                                                    | em3 em4                                                                       | 🛏 IPS Kuralları                   | Kapalı                      |                 |
| 0050556a1:23e 0050556a1:7erb 0050556a1:86.68 005056a1:6a.5e<br>Devrede Devrede D | 00:50:56:a1:ab:5d 00:50:56:a1:90:ac<br>Devrede Devrede<br>1000haceT 1000haceT | Antivirüs Motoru                  | Kapalı                      |                 |
| Totoblaci Totoblaci Totoblaci Totoblaci                                                                                                    | TOODUSET TOODUSET                                                             | Web Filtreleme Motoru             | Kapalı                      |                 |
|                                                                                                    |                                                                               | ↦ Forwarded For Bilgisini Gizle   | ByPass                      |                 |
| Ethernet Bant Genişliği Kullanımı Tümü                                                                                                    |                                                                               | ↦ HTTP Denetim Servisi            | A ByPass                    |                 |
|                                                                                                    | ^ X (                                                                         | ➡ HTTPS Denetim Servisi           | ByPass                      |                 |
| 2<br>Mbit/s                                                                                                    |                                                                               | 🛏 Sayfa Yasaklama Servisi         | A ByPass                    | > <b>C</b>      |

Gösterge Paneli

| Sistem Kullanımı                         |                                                |                              |                                         | ~ ×                    | Servis Durumları                |            |                 | X 🔟 🔨 |
|------------------------------------------|------------------------------------------------|------------------------------|-----------------------------------------|------------------------|---------------------------------|------------|-----------------|-------|
| CPU                                      |                                                | Bellek                       | Dis                                     | k                      | Balküpü Servisi                 | Kapalı     | C               |       |
| 20%                                      |                                                | 80%                          | 69                                      | 6                      | Karadelik Servisi               | Kapalı     |                 |       |
| 0 1                                      | 00 0                                           | 100                          | 0                                       | 100                    | Anti-Spoof Servisi              | Kapalı     |                 |       |
| Annuña Dumumlam                          |                                                |                              |                                         |                        | Güvenlik Duvarı                 | Çalışıyor  | > 🗖 C           |       |
| Arayuz Durumları                         |                                                |                              |                                         | ^ ×                    | Sanal Kablo Motoru              | Çalışıyor  | > 🗖 C           |       |
| Gruplanmamış                             |                                                |                              | Sanal Kablo - Sanal Kab                 | blo                    | Web Sunucu Güvenliği            | Kapalı     |                 |       |
|                                          |                                                |                              |                                         |                        | Uygulama Güvenliği / IPS Motoru | Çalışıyor  | > 🗖 C           |       |
|                                          |                                                |                              |                                         |                        | 🛏 Uygulama Güvenliği Kuralları  | Kapalı     |                 |       |
| em0 e<br>WAN1 L                          | em1 em2<br>AN1 LAN2                            | em5<br>MGMT                  | em3                                     | em4                    | 🖌 IPS Kuralları                 | Kapalı     | <b>&gt; =</b> C |       |
| 00:50:56:a1:c2:3e 00:50:5<br>Devrede Dev | 56:a1:7e:fb 00:50:56:a1:e8:68<br>vrede Devrede | 00:50:56:a1:6a:5e<br>Devrede | 00:50:56:a1:ab:5d 00:50:<br>Devrede Dev | 56:a1:90:ac<br>evrede  | Antivirüs Motoru                | Kapalı     |                 |       |
| Tuuubasei Tuu                            | ubasei 1000basei                               | TUUUDaseT                    | TUUUDase1 100                           | Judasei                | Web Filtreleme Motoru           | Kapalı     |                 |       |
|                                          |                                                |                              |                                         |                        | ↦ Forwarded For Bilgisini Gizle | ByPass     | ► ■ C           |       |
| Ethernet Bant Genişliği K                | Ethernet Bant Genişliği Kullanımı Tümü         |                              | × •                                     | ► HTTP Denetim Servisi | ByPass                          |            |                 |       |
|                                          |                                                |                              |                                         | ^ ×                    | ► HTTPS Denetim Servisi         | 🔒 ByPass 🚺 |                 |       |
| 1<br>Mbit/s                              |                                                |                              |                                         |                        | 🛏 Sayfa Yasaklama Servisi       | ByPass     | ► ■ C           |       |

• Sanal kabloya bağlı istemcinin 10.2.4.0/24'lü bloktan IP aldığı ve internete çıktığı görülür.

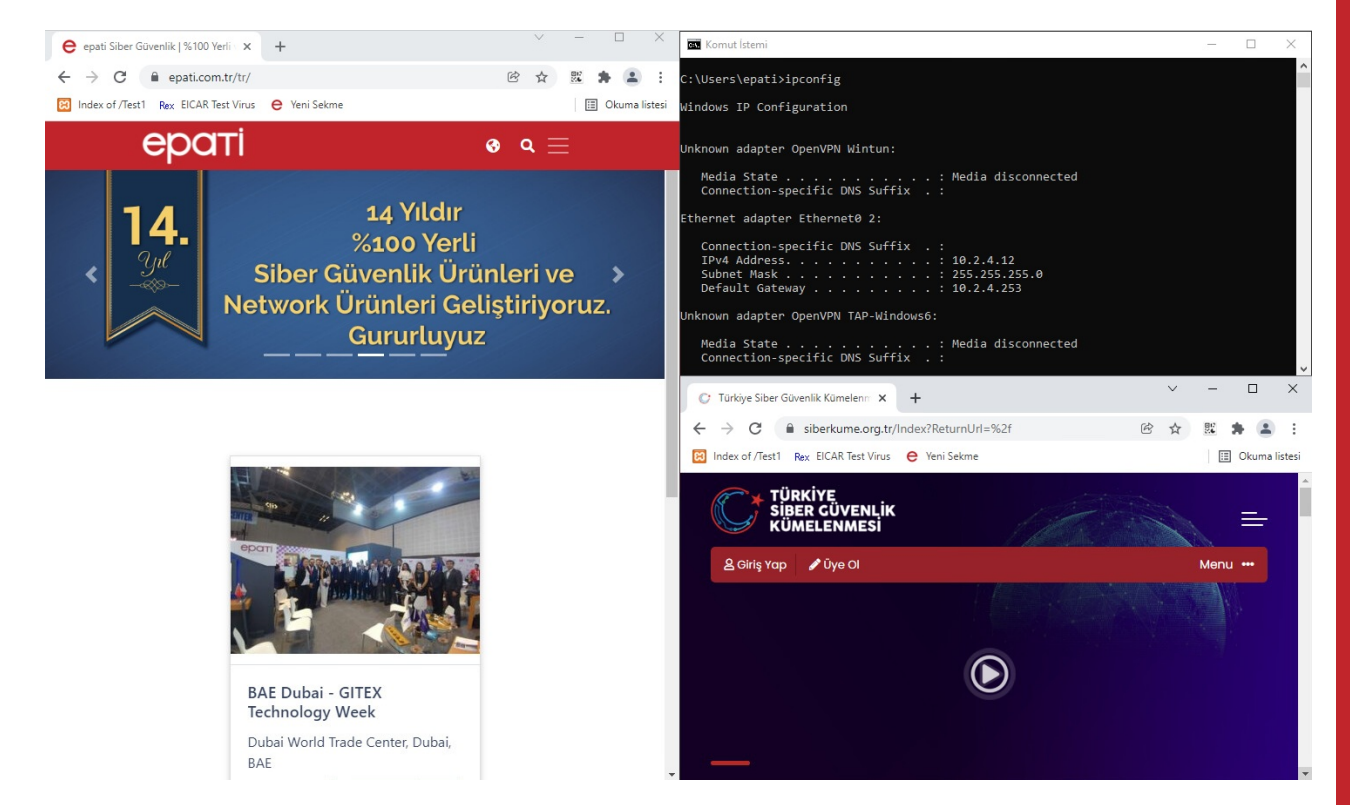

```
C:\Users\epati>ipconfig
Windows IP Configuration
Unknown adapter OpenVPN Wintun:
  Connection-specific DNS Suffix . :
Ethernet adapter Ethernet0 2:
   Connection-specific DNS Suffix . :
   Default Gateway . . . . . . . . . 10.2.4.253
Unknown adapter OpenVPN TAP-Windows6:
  Media State . . . . . . . . . . . Media disconnected Connection-specific DNS Suffix . :
C:\Users\epati>ping 8.8.8.8
Pinging 8.8.8.8 with 32 bytes of data:
Reply from 8.8.8.8: bytes=32 time=60ms TTL=113
Reply from 8.8.8.8: bytes=32 time=60ms TTL=113
Reply from 8.8.8.8: bytes=32 time=63ms TTL=113
Reply from 8.8.8.8: bytes=32 time=61ms TTL=113
Ping statistics for 8.8.8.8:
Packets: Sent = 4, Received = 4, Lost = 0 (0% loss),
Approximate round trip times in milli-seconds:
    Minimum = 60ms, Maximum = 63ms, Average = 61ms
C:\Users\epati>ping epati.com.tr
Pinging epati.com.tr [46.101.122.133] with 32 bytes of data:
Reply from 46.101.122.133: bytes=32 time=58ms TTL=53
Reply from 46.101.122.133: bytes=32 time=59ms TTL=53
Reply from 46.101.122.133: bytes=32 time=57ms TTL=53
Reply from 46.101.122.133: bytes=32 time=57ms TTL=53
Ping statistics for 46.101.122.133:
Packets: Sent = 4, Received = 4, Lost = 0 (0% loss),
Approximate round trip times in milli-seconds:
   Minimum = 57ms, Maximum = 59ms, Average = 57ms
```

C:\Users\epati>

ePati Siber Güvenlik Teknolojileri A.Ş. Mersin Üniversitesi Çiftlikköy Kampüsü Teknopark İdari Binası Kat: 4 No: 411 Posta Kodu: 33343 Yenişehir / MERSİN